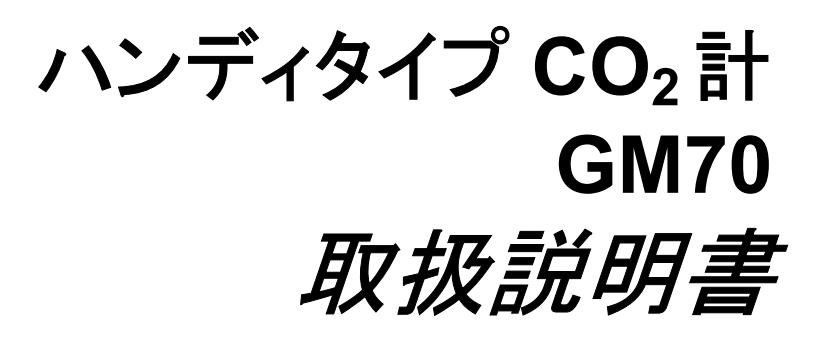

M010139JA-B 2003 年 2 月

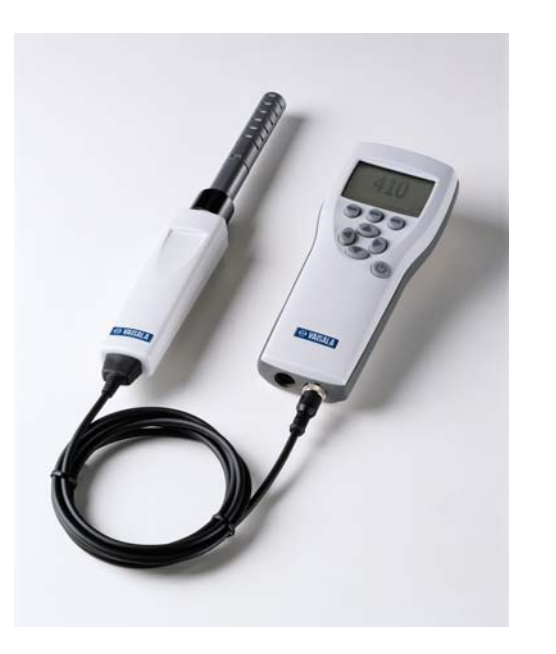

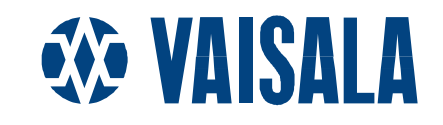

発行

ヴァイサラ株式会社

〒162-0825 東京都新宿区神楽坂六丁目42番地 <神楽坂喜多川ビル2F> Phone : 03-3266-9611 Fax : 03-3266-9610

ホームページをご参照さい http://www.vaisala.co.jp/

© Vaisala 2003

本取扱説明書のいずれの部分(写真複写も含む)も、電子的または 機械的手法をであろうと、いかなる形式または手段によっても複製し てはならず、また版権所有者の書面による許諾なしに、その内容を 第三者に伝えてはなりません。

本取扱説明書の内容は予告なく変更することがあります。

| 第1章                |                                                                                                    |        |
|--------------------|----------------------------------------------------------------------------------------------------|--------|
| 一般情報…              |                                                                                                    | 4      |
|                    | 安全性                                                                                                    | 4      |
| 保 証                |                                                                                                    | 5      |
| 笛2音                |                                                                                                    |        |
| 第 2 早<br>概 道       |                                                                                                    | 6      |
| 194 101            | いいディタイプ CO. 計 GM70                                                                                                    | 6      |
|                    | シンティン 002 m 01070<br>制品構成                                                                                                    | 7      |
|                    | え叫语,%<br>プローブ                                                                                                    | י<br>2 |
|                    | ッローン<br>吸引す CM70 ポンプ                                                                                                    | 0<br>0 |
|                    |                                                                                                    | 0      |
| 第3章                |                                                                                                    |        |
| 初めてお使              | いの時                                                                                                    | 9      |
|                    | 初めてお使いになる前に                                                                                                    | 9      |
|                    | 電源投入と表示言語、日付、時刻の設定                                                                                                    | 9      |
| <b>笛 / 音</b>       |                                                                                                    |        |
| - <sup> </sup>     | z 1                                                                                                    | 1      |
|                    |                                                                                                    | '<br>1 |
|                    | 加定手順(加取式の場合)     加定手順(加取式の場合)     1     1     1     1     1     1     1     1     1     1     1     1     1     1     1     1     1     1     1     1     1     1     1     1     1     1     1     1     1     1     1     1     1     1     1     1     1     1     1     1     1     1     1     1     1     1     1     1     1     1     1     1     1     1     1     1     1     1     1     1     1     1     1     1     1     1     1     1     1     1     1     1     1     1     1     1     1     1     1     1     1     1     1     1     1     1     1     1     1     1     1     1     1     1     1     1     1     1     1     1     1     1     1     1     1     1     1     1     1     1     1     1     1     1     1     1     1     1     1     1     1     1     1     1     1     1     1     1     1     1     1     1     1     1     1     1     1     1     1     1     1     1     1     1     1     1     1     1     1     1     1     1     1     1     1     1     1     1     1     1     1     1     1     1     1     1     1     1     1     1     1     1     1     1     1     1     1     1     1     1     1     1     1     1     1     1     1     1     1     1     1     1     1     1     1     1     1     1     1     1     1     1     1     1     1     1     1     1     1     1     1     1     1     1     1     1     1     1     1     1     1     1     1     1     1     1     1     1     1     1     1     1     1     1     1     1     1     1     1     1     1     1     1     1     1     1     1     1     1     1     1     1     1     1     1     1     1     1     1     1     1     1     1     1     1     1     1     1     1     1     1     1     1     1     1     1     1     1     1     1     1     1     1     1     1     1     1     1     1     1     1     1     1     1     1     1     1     1     1     1     1     1     1     1     1     1     1     1     1     1     1     1     1     1     1     1     1     1     1     1     1     1     1     1     1     1     1     1     1     1     1     1     1     1 | 2      |
|                    |                                                                                                    | 2      |
| 第5章                |                                                                                                    |        |
| 操作ボタン、             | .表示部、メニュー1                                                                                                    | 3      |
|                    | 操作ボタンの役割1                                                                                                    | 3      |
|                    | 基本表示画面1                                                                                                    | 3      |
|                    | グラフ表示画面1                                                                                                    | 3      |
|                    | メニュー画面1                                                                                                    | 5      |
| 笛 6 音              |                                                                                                    |        |
| おり <u>キ</u><br>設 定 | 1                                                                                                    | 6      |
|                    |                                                                                                    | 6      |
|                    | (2) (2) (2) (2) (2) (2) (2) (2) (2) (2)                                                                                                    | 6      |
|                    | ////////////////////////////////////                                                                                                    | 7      |
|                    | 表示単位                                                                                                    | 7      |
|                    | 小数点以下の表示桁数1                                                                                                    | 8      |
|                    | 測定値のホールドとセーブ1                                                                                                    | 8      |
|                    | クラフ表示1                                                                                                    | 9      |

目 次

| USER INTERFACE—ユーザ インターフェース |    |
|-----------------------------|----|
| 表示言語の選択                     | 19 |
| 自動電源 OFF                    | 20 |
| ショート カットキー・ボタン              | 20 |
| ボタン操作時のクリック音 と バックライト       | 21 |
| 日付と時刻の設定                    | 22 |
| DEVICE INFORMATION — 機器情報   |    |
| 初期設定への復帰                    | 23 |
| その他の設定                      | 23 |
| アラーム レベルの設定                 | 23 |
|                             |    |

#### 第7章

| アナログ出力の接続        | 25  |
|------------------|-----|
| アナログ出力の選択とスケーリング | ブ25 |

#### 第8章

| ータの収録2                   | 7 |
|--------------------------|---|
| 測定データ収録2                 | 7 |
| 収録の停止2                   | 8 |
| 収録データをみる2                | 9 |
| メモリー 容量のチェック2            | 9 |
| データ/ファイルの全消去2            | 9 |
| 収録データを コンピュータ ヘ転送3       | 0 |
| コンピュータ によるリアルタイムのモニタリング3 | 0 |

#### 第9章

| CO₂変換器の現場チェック             | 31 |
|---------------------------|----|
| 拡散式による                    |    |
| GMD20/GMW22 変換器の現場チェック    | 31 |
| ポンプ吸引式による                 |    |
| GMD20/GMW22 変換器の現場チェック    |    |
| GMT220 変換器(表示器なし) の現場チェック | 33 |
| 第 10 章                    |    |
| GMP220 プローブの校正            | 34 |
| 校正についての一般事項               | 34 |
| 第 11 章                    |    |
| エラー メッセージ                 | 35 |
| 第 12 章                    |    |
| ペンテナンス                    |    |
| プローブの交換                   |    |
| フィルタの交換                   | 37 |

|        | バッテリパックの交換          | 38 |
|--------|---------------------|----|
|        | アフターセールス            | 39 |
| 第 13 章 |                     |    |
| 技術情報…  |                     | 40 |
|        | GM70 ハンディタイプ CO2計   | 40 |
|        | GMP221/222 プローブ     | 40 |
|        | GMH70 ハンドル、GM70 ポンプ | 41 |
|        | MI70 指示計            | 41 |
|        | アクセサリー              | 42 |
|        | 寸 法                 | 43 |

### 第1章

# 一般情報

## 安全性

本取扱い説明書全体を通じて、安全に注意を払うべき重要事 項を以下のように示してあります:

| 警 | 告 | 警告は、非常に重大な危険事態を示しています。もしも正し<br>い実行方法に戻さなかったり、そのままに放置しておくと、人 |
|---|---|-------------------------------------------------------------|
|   |   | 身に損傷を及ぼしたり死亡に至る結果を生じかねない、手<br>順、実施方法、動作条件に対する注意を促しています。     |

| 注 | 意 | 注意は、危険な事態を示しています。もしも正しい実行方法<br>に戻さなかったり、そのままに放置しておくと、製品が劣化し<br>たり破損に至るような、手順、実施方法、動作条件に対する |
|---|---|--------------------------------------------------------------------------------------------|
|   |   | たり破損に至るような、手順、美施方法、動作条件に対する<br>注意を促しています。                                                  |

| 注 | 記 | 注記は重要な情報を強調しています。基本的な手順、実施方法、 |
|---|---|-------------------------------|
|   |   | 動作条件に対する注意を促しています。            |

#### 保証

ヴァイサラ社は、ヴァイサラ社によって製造され本契約の下で販売されている全製品を、納入日より起算して12ヶ 月間、工作上または材質上の欠陥がないことを表明し、保証いたします。(ただし特別な保証条項を付した製品はそ の限りではありません。)しかしながら、上記の期間内に納入品のいずれかに工作上または材質上の欠陥があること が判明した場合には、ヴァイサラ社は欠陥製品またはその部品を無償で修理するか、あるいはヴァイサラ社の選択 によって無償で交換するかのいずれかの方法によることおよび当初の製品または部品の保証期間の残存期間を保 証することをお約束いたします。他の如何なる補償手段は講じないことといたします。本条項にしたがって交換され た故障部品の処理に関してはヴァイサラ社に一任して頂くことといたします。

ヴァイサラ社は、販売した製品に対しヴァイサラ社社員が実施した修理およびサービス作業のすべてに対しその品 質を保証いたします。修理またはサービス作業が万一不適切または不完全なものであり、そのことによってサービス の行われた当該製品に誤作動または作動停止を引き起こす場合には、ヴァイサラ社はヴァイサラ社自身の自由裁 量により、当該製品を修理するか修理させるかあるいは交換することといたします。上記修理または交換に関して要 したヴァイサラ社社員の作業時間に関しては、御客様には一切御負担いただかないことといたします。サービスに関 する保証はサービス作業が完了した日から起算して6ヶ月間有効といたします。

しかし上記保証条項は下記諸条件を満たしてはじめて発効するものといたします。

- a) お客様は、御自身の主張される欠陥についてのクレームが、当該欠陥が発生した時点あるいは既知の事 実となった時点から起算して 30 日以内に、具体的な文書によって当社に必ず到着するよう手配されなけ ればなりません。
- b) ヴァイサラ社が要求する場合には、お客様は、御自身が欠陥があると主張される製品または部品をヴァイ サラ社工場またはヴァイサラ社が文書で指定する別の場所に、運賃保険料お客様御負担のうえ適切な梱 包およびラベルを施して、送付して頂かなければなりません。ただしヴァイサラ社がお客様の所在場所で 製品の点検、修理、交換を行うことに同意した場合にはこの限りではありません。

また本保証条項は、欠陥が下記いずれかの原因で発生した場合には適用されません。

- a) 通常の使用による機器の損耗。または突発事故。
- b) 製品の誤用、または不適切な使用、もしくはヴァイサラ社から承認を得ていない方法での使用。あるいは 製品または製品の装置の保管、保守、または取扱いに不注意あるいは過失があったとき。
- c) 間違った方法での据付または組立。製品の手入れの際の過失。ヴァイサラ社のサービス上の指示に従わ なかったこと。この中にはヴァイサラ社より承認を受けていない不適格な作業員によって行われた修理、据 付、組立やヴァイサラ社が製造し供給した部品以外のものを使用して交換を行った場合も含まれます。
- d) ヴァイサラ社から事前に承認を受けることなく行った製品に対する改造、変更あるいは部品等の追加。
- e) お客様または第三者に起因する上記以外の諸要件。

本保証条項によりヴァイサラ社はその責に任ずべき上記の責任があるとはいえ、お客様によって提供された材料、 設計あるいは指図により発生した欠陥に対してはヴァイサラ社は一切責任を負いません。

この保証条項は、この保証条項以外のあらゆる諸条件、保証条項および責任 ――たとえそれが明白に規定されているか黙示であるかに拘らず、あるいはまた法律、法令またはそれ以外の手段で規定されているか否かにも拘らず ―― に明らかに代るものであり、かつそれら別途の諸条件、保証および責任の適用を排除するものです。

その排除されるべき諸条件等の中には、商品性または特定目的に対する適合性についての黙示の保証、および本 契約に基づいて供給された製品に直接間接を問わず適用される欠陥または欠点または当該製品から生じた欠陥ま たは欠点に関連して、ヴァイサラ社またはその代理店の、他の全ての義務や責任が含まれるものといたします。従っ て、ヴァイサラ社のこれら排除された義務や責任は本契約書によって明白に取消され放棄されるものといたします。 ヴァイサラ社の負うべき責任は、どんな場合でも保証クレームが提起された製品のインボイス(請求書)価格を限度と いたします。またヴァイサラ社はいかなる場合でも直接間接を問わず逸失利益または間接(結果)損害に対して責任 を負うことはなく、またそれ以外の特別な損害に対しても責任を負うことはありません。

### 第2章

概説

## ハンディタイプ CO₂ 計 GM70

GM70 ハンディタイプ CO<sub>2</sub>計は CO<sub>2</sub>ガスの体積濃度を測定し、その値を ppm または 百分率 % 単位で表示します。GM70 は、シリコンベースの CARBOCAP<sup>®</sup> センサ技術で抜群の安定性と信頼性の高い CO<sub>2</sub>測定を 可能としています。

#### GM70 の基本機能

- 数値およびグラフが表示できます
- データの収録が可能です
- GMT220 シリーズ CO2 変換器の出力値 を確認できます
- アナログ出力(電圧信号 0~1 V)が可能です
- オプションの Windows 対応ソフトウェアにより、測定データの取扱い が容易となります
- 測定方法は、拡散式(GMH ハンドル使用)、またはポンプ吸引式 (GM70PUMP 使用)のどちらかになります

#### 互換性のあるプローブヘッド

2タイプのプローブヘッドから、用途に適した測定範囲を選ぶことができま す。測定範囲は 0~2000 ppm から 0~20% まで可能です。さらに詳し い説明は第2章、第13章をご参照ください。測定範囲の変更はプロー ブヘッドを交換するだけで完了します。

#### チェック用ツールとして

GMT220シリーズ変換器のチェック用として利用できます。チェックする GMT220シリーズと同じタイプのプローブを GM70 にも取り付けてくださ い。GM70 は調整結果の情報をプローブ内のメモリに保存します。このメ モリデータにより完全なプローブ互換性が達成されます。

## 製品構成

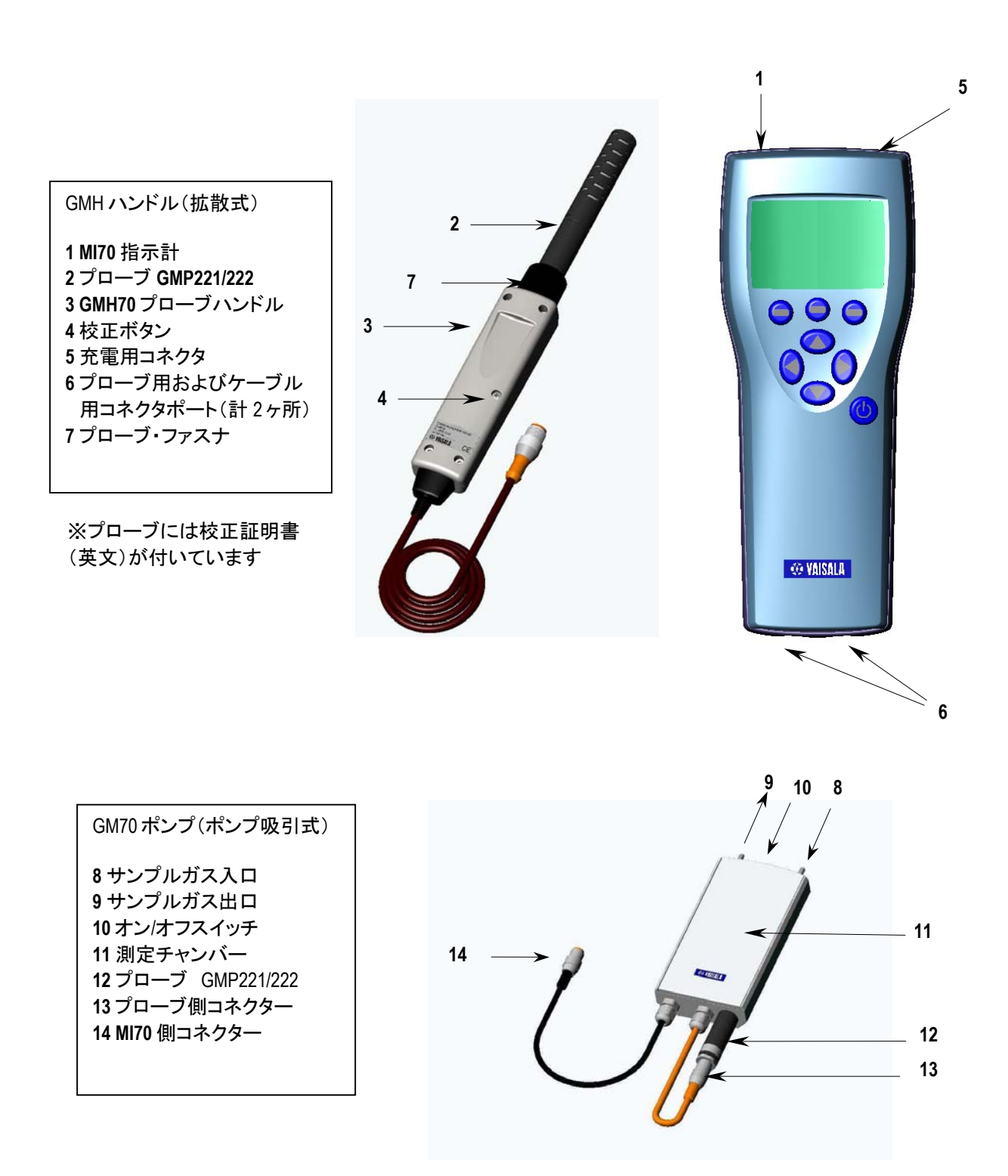

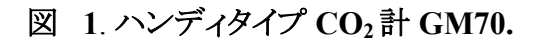

## プローブ

プローブ ヘッドは GMP221 または GMP222 が 使用できます。 各プロー ブについて以下のように測定レンジを選ぶことができます。

GMP221 0~2 %, 0~3 %, 0~5 %, 0~10 %, 0~20 % CO<sub>2</sub> GMP222 0~2000 ppm, 0~3000 ppm, 0~5000 ppm, 0~7000 ppm, 0~10 000 ppm

最良の性能が得られるように、測定レンジの選択に当っては、実際に測定しようとする濃度が測定レンジのほぼ中央付近となるようにされる事をお勧めします。

## 吸引式サンプリング GM70 ポンプ

GM70 ポンプは、測定用チャンバーと吸引ポンプの組合せになります。 狭い場所の CO2 チェックなどで測定場所に直接プローブを挿し込むこと が難しい場合にも便利です。MI70指示計に接続して測定値を表示しま す。またポンプの電源は MI70から供給されます。

# <sup>第3章</sup> 初めてお使いの時

## 初めてお使いになる前に

- 1. 通常 GM70 は工場出荷時、すでにバッテリパックが所定の場所に取り付けてあります。もしもアルカリ電池で使用する場合は、指示計の背面プレートのネジを外し、アルカリ電池を挿入します。
- バッテリパックを以下のように充電します。指示計のコネクタカバー (ゴムプラグ)を外し、充電コネクタを取り付け、コンセントに充電器を 差し込みます。ディスプレイの左上にあるバッテリマークが動き始めま す。

※ゴムプラグをなくさないよう御注意下さい

- <u>初めての</u>充電中に DM70 を使用することはお勧めできません。 2回目以降は 充電中に使用できます。
- 充電の時間はバッテリパックの充電レベルによっても異なりますが4 時間位が普通です。しかし<u>初めての</u>充電では6時間の充電時間を お勧めします。
- 3. バッテリマークが動かなくなればバッテリパック充電完了です。
- 4. コネクタ・充電器を外し、コネクタカバーのゴムプラグを付けます。

### 電源投入と表示言語、日付、時刻の設定

- 1. プローブを指示計底面のどちらかのコネクタへ接続します。
- 2. ③印のボタンを押します。
- 3. △ ⑦ ボタンを用いて表示言語を選択します。 **◎** SELECT を押し て確定します。

- 日付の初期設定は:-日-月-年です。日付を変更する場合には Date を選び <sup>(2)</sup> SET を押します。 <sup>(Δ)</sup> ○ ○ <sup>(2)</sup> ボタンを用いて、日 付を変更します。 選んだ日付を確定するには、 <sup>(2)</sup> OK を押します。 フォーマットを変更する場合は、 M/D/Y 日付フォーマット(月/日/年) を選び、 <sup>(2)</sup> ON を押します。
- 5. 時刻の初期設定は24-時間制です。時刻を変更する場合には Timeを選び <sup>(1)</sup> SETを押します。矢印ボタンを用いて時刻を変更し ます。時刻を確定するには <sup>(2)</sup> OKを押します。12-時間制を使用す る場合は12-hour clockを選び、<sup>(2)</sup> ON を押します。
- 6. **Θ EXIT**を押します。環境設定をチェック、変更する場合は YES を 選びます。特になければ NO を選ぶと、基本表示画面が現れます。
- 7. 可能な限り良好な精度を得るためには、以下のように実際の圧力、 温度を設定してください。
  - 気圧設定 (P:1013 hPa, 既定値) を選び、 <sup>(D)</sup> UNIT を押して単位 (hPa または bar) を選び、 <sup>(D)</sup> SET を押して、 矢印ボタンを用いて 圧力値をセットします。 <sup>(D)</sup> OK を押して値をセーブします。
  - 温度設定 (T:25.0 C°, 既定値)を選び、 <sup>(9)</sup> UNIT を押して単位 (°C or °F)を選び、 <sup>(9)</sup> SET 矢印ボタンを用いて温度をセットしま す。 <sup>(9)</sup> +/- を押して値の符号を変更します。 <sup>(9)</sup> OK を押して値をセ ーブします。

# <sup>第4章</sup> CO2の測定

CO2の測定は測定条件における気圧と気温に影響を受けます。気圧が明らかに海面レベルより低くなる高地で、精度の高い測定をするためには、実際の気圧を GM70 にセットする必要があります。許容される圧力値範囲は 700~1300 hPa. です。

**注 記** 測定に先立って、気圧と気温の設定が正しいかを確認してください。14ページの説明に従って、正しく設定を行って下さい。

## 測定手順(拡散式の場合)

初めて使用する場合は、『第3章 初めてお使いの時』をご覧ください。

- 1. プローブを指示計に接続します。
- 2. <sup>(1)</sup> POWER ON/OFF ボタンを押します。
- 3. 15 秒ほどで測定値が表示されますが、測定値が安定するまでさら に 15 秒ほどお待ちください。これで測定いただけますが、GM70の 全動作が完全に安定するまでには 15 分間お待ちください。
- 4. プローブを測定場所へもって行きます。プローブ近くで CO<sub>2</sub>が出て いるところは避けて下さい。CO<sub>2</sub> 濃度が安定しません。
- 5. 測定値を表示で確認し、指示の安定を待ちます。

 注意
 プローブの扱いに御注意ください。
 強くたたいたり、落としたりすると、プローブが破損するおそれがある ばかりでなく、測定精度に影響を及ぼすことがあります。
 プローブを外す場合は、先ず③ POWER ON/OFF ボタンを押して電源 を OFF にします。これによりすべての設定やデータが確実にセー づされます。

## 測定手順(ポンプ吸引式の場合)

初めて使用する場合は、『第3章 初めてお使いの時』をご覧ください。

- 1. サンプリングにチューブを使う場合は、チューブの一端をサンプルガ スの入口(INと表示)に接続します。
- 2. GM70 ポンプの黒いケーブルを MI70 指示計のコネクターポートに 接続します。
- 3. GM221/222 プローブを GM70 ポンプのコネクターに接続します。
- 4. プローブを測定チャンバーにできるだけ深く差し込みます。
- 5. サンプリングチューブを測定場所へ設置します。
- 6. MI70 指示計の <sup>(1)</sup>POWER ON/OFF ボタンを押します。
- 7. GM70 ポンプのスイッチを ON にします。
- 8. 基本表示画面が表示されます。
- 9. 数分で測定値が安定します。(チューブの長さなど状況による)
- 10. これで測定いただけますが、GM70の全動作が完全に安定するまで には 15 分間お待ちください。

注 記 MI70指示計のバッテリー状態のチェック表示は、ポンプ動作時に は正しい残量を示しませんので、ご注意ください。なお、ポンプ使 用による動作時間は約5時間です。長時間測定の場合は、MI70指 示計の充電用コネクターに付属のAC/DCアダプターを接続して常 時電源供給してお使いください。

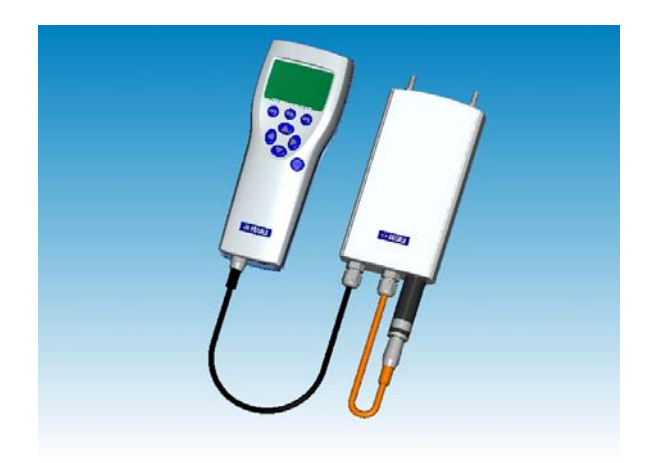

### 第5章

# 操作ボタン、表示部、メニュー

## 操作ボタンの役割

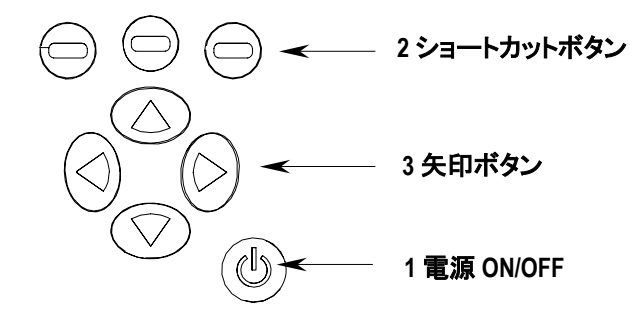

- () **電源 ON/OFF** ボタン (1)、指示計の電源オン/オフ毎に押します。
- ⇒ヨートカットボタン (2)、ボタンの上側に表示されるファンクションをアクティブにする時に押します。
- 矢印ボタン(3)、メニューへ移動するのにどれか一つを押します。
   メニューの中でも矢印ボタンにより必要な方向に移動できます。

## 基本表示画面

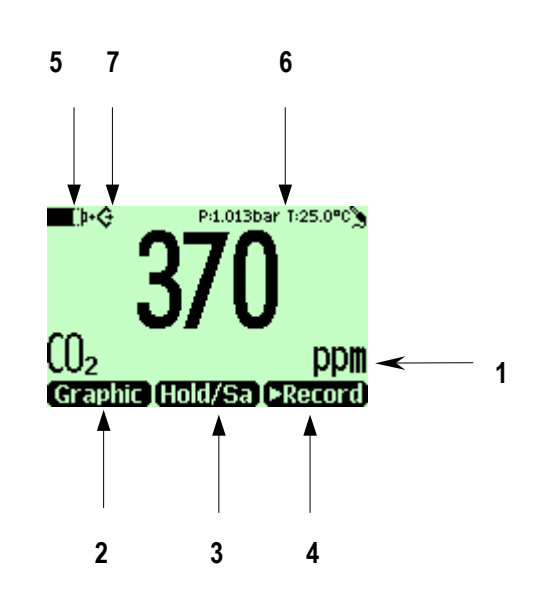

- 1. 単位表示 ppm または %.
- 2. ショートカットボタン「Graphic1」:表示をグラフモードに換えます
- 3. ショートカットボタン「Hold/Sa1」:表示を固定し、その指示値をメモリヘセ ーブできます
- 4. ショートカットボタン「▶Record1」: Recording/Viewing メニューへ移動します
- 5. バッテリ状態チェック
- 6. 設定気圧と温度の表示
- 7. GM70 が PC と通信中であることを標示するマーク(PC ケーブルが接続されている場合のみ表示されます)

1上記ショートカットボタン、Graphic、Hold/Sa、Record の設定は工場出荷時の 初期設定のものです。これらの設置は別の機能にも変更できます (18 ペ ージ参照)。

## グラフ表示画面

グラフ表示画面では測定値をグラフの形式で表示します。このグラフから 測定データの変化や傾向が確認できます。

- 1. 基本表示画面で、 <sup>(円)</sup> Graphic を押します。(代わりに MENU を開き、 ▶Recording/Viewing を選びます).
- 2. グラフが表示されます。更に詳しい説明は 17 ページの「**グラフ表示**」 を参照ください。

### メニュー画面

メニューから設定変更、各ファンクションの選択ができます。

- 1. ④ ⑦ ◎ ⑦ ◎ ボタンのどれかを押すとメインメニューが開きます。
- 3. ④ マボタンでメニューの中を移動します。
- 4. 🕑 ボタンで、選んだ項目に進みます。
- 5. ④ボタンを押すと直前の表示画面に戻れます。
- 6. EXIT で基本表示画面に戻ります。

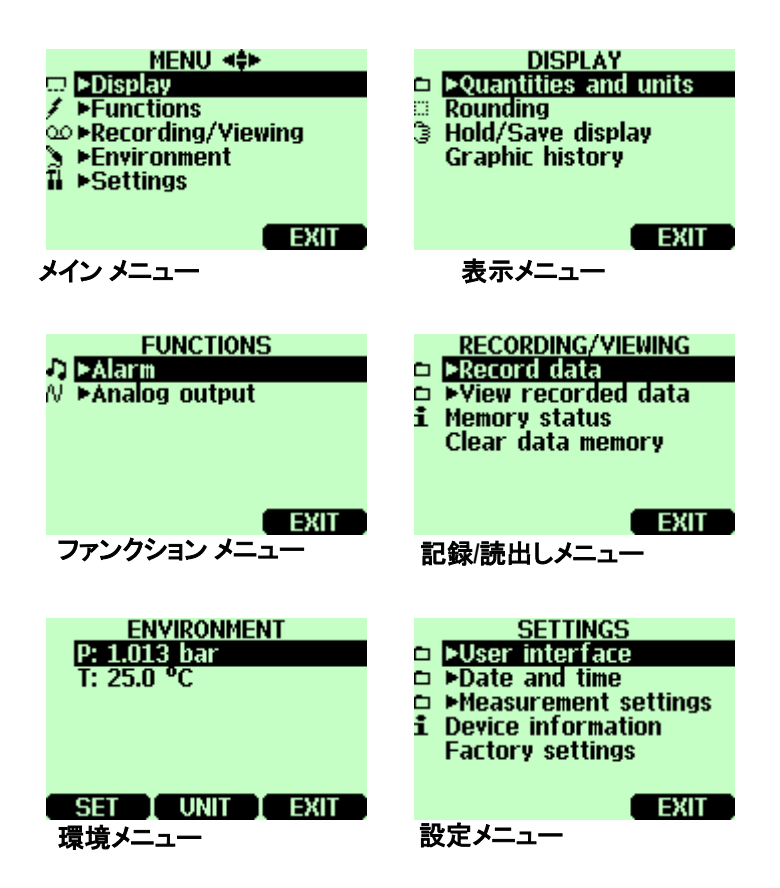

### 第6章

設定

## 気圧の設定

MENU **⊲**‡⊳

EXIT

∞ ►Recording/Viewing ►Environment

▶Settings

気圧が明らかに海面レベルより低くなる高地で、精度の高い測定をする ためには、実際の気圧をGM70にセットする必要があります。許容される 気圧値範囲は700~1300 hPa.です。 hPa または bar 単位で設定します。

以下の説明に従ってください:

- 1. MENU を開きます。( 🅑 😑 OPEN を押します)
- 2.  $\triangle \bigcirc$  により ENVIRONMENT を選び  $\bigcirc$  を押します。
- 3.  $\Theta$ UNIT を押し、hPa または bar を選び、 $\Theta$ SET を押します。
- 4. ◎ ⑦ № ボタンで圧力の値をセットします。 <sup>●</sup> OK を押して値をセ ーブします。
- 5. **回 UNIT**を押すと圧力単位が変更できます。既定の単位は hPa で す。.
- **6. Θ EXIT** を押すと基本表示画面に戻ります。

## 温度の設定

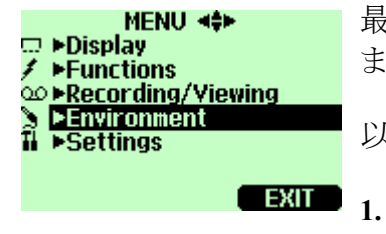

最良の測定をするために、実際の温度をGM70 ヘセットする必要があります。許容される温度範囲は-20~60 ℃です。

以下の説明に従ってください:

. MENU を開きます。( 🕞 \varTheta OPEN を押します)

- 2.  $\bigcirc \bigcirc$  により ENVIRONMENT を選び  $\bigcirc$  を押します。
- 3. 温度を選び、 OUNITを押し温度単位を選び OSETを押します。
- ④◎◎◎◎ ボタンで温度をセットします。 OK を押して値をセーブします。
- 6. 
  Θ EXIT を押すと基本表示画面に戻ります。

## DISPLAYー表示内容の設定

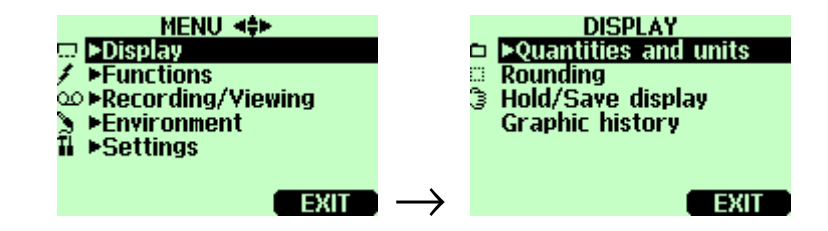

## 表示単位

表示する CO<sub>2</sub>の単位は ppm か % のいずれかを選べます。測定範囲の 上限が 10 000 ppm 以下の場合、単位は ppm です。測定範囲の上限が 2~20 %の場合、単位は % です。

- **2.** ▶Display を選び、 ▷ を押します。
- 3. ▶Quantities and units を選び、 <sup>()</sup>を押します。
- 4. 単位を変更する場合は、 <sup>(D)</sup> UNIT (ppm または %) を押します。
- 6. 圧力設定をチェックしたい場合は<sup>●</sup> YES を押し、そうでなければ<sup>●</sup> NO を押します。

## 小数点以下の表示桁数

% 単位を用いる際、Rounding ファンクションを用いて小数点以下の表示桁数を2桁または3桁に選択できます。初期設定は小数点以下3桁表示です。

- 2. ▶Display を選び、<sup>()</sup>を押します。
- 3. Rounding を選びます。
- 4. 
  ON で小数点以下2桁表示、 OFF で小数点以下3桁表示となります。
- 5. EXITを押すと基本表示画面に戻ります。

## 測定値のホールドとセーブ

Hold/Save ファンクションでは任意の測定値をホールドできます。ホール ドしている測定値はメモリへセーブすることができます。

- 1. MENUを開きます。( 〇 〇 OPEN を押します)
- 2. ▶Display を選び、 (▷ を押します。
- **3.** Hold/Save display を選びます。
- 4. **B** HOLD を押し表示をホールドします。ホールドした値が表示されています。
- HOLD-SAVE ファンクションでは、最初にセーブした測定値がデータポイント1、2番目にセーブした測定値がデータポイント2、となります。
   各々の測定値(データポイント)はすべて3マークをつけた同一ファイルに保存されます。このファイルは指示計の電源をオフにしても指示計のメモリ内に残ります。
- 7. セーブした指示値を見る場合は、基本表示画面の ▶ Record を押し、
   ▶ View recorded data を選び、 を押します。
- 8. <sup>3</sup>マークのついたファイルを選び、<sup>D</sup>を押します。これでセーブした データが表示されます。 <sup>O</sup> TIMES を押すとデータの測定時間表示に なります。

## グラフ表示

グラフ表示は電源投入後の測定データをグラフで表示します。

- 1. MENU を開きます。(〇〇〇 OPEN を押します)
- 2. ▶Display を選び、 <sup>●</sup>を押します。
- 3. Graphic history を選び、 G SHOW を押すとグラフが表示されます。
- 4. グラフ表示された範囲での統計的情報(最小値、最大値および平均 値)は、 ● INFO で見られます。
- 5. 別の項目が測定項目として選ばれている場合には、 P NEXT で表示 できます。全部の項目を同一画面に表示することもできます。 P NEXT を押しつづけ、 P ALL が出たら押します。
- グラフのズームインには、矢印ボタン <sup>△</sup>を押します。ズームアウトには ボタン <sup>▽</sup>. を押します。グラフを水平方向に動かすには、ボタン<sup>©</sup><sup>③</sup> を押します。
- 7. **Θ BACK**、**Θ EXIT**を押すと基本表示画面に戻ります。

## USERIN TERFACE—ユーザ インターフェース

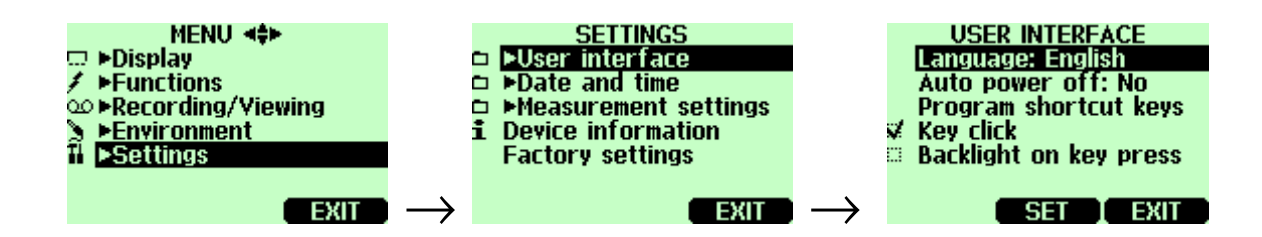

## 表示言語の選択

表示言語は以下の言語から選ぶことができます: 英語、ドイツ語、フランス語、フィンランド語、スペイン語、スウェーデン語。

- 1. MENU を開きます。(D 🛛 OPEN を押します)
- 2. ▶Settings を選び、 <sup>●</sup>を押します。
- 3. ▶User interface を選び、 <sup>●</sup>を押します。
- **4.** Language を選び、 <sup>●</sup> SET を押します。
- 5. 使いたい言語を選び、 SELECT を押します。

誤って間違った言語を選んでしまった場合、まず、<sup>(Θ)</sup>(右側)を基本表示 画面に戻るまで押します。基本表示画面の戻った後、<sup>(Ο)</sup>、<sup>(Θ)</sup>(中央)<sup>(Θ)</sup>、<sup>(Ο)</sup>、<sup>(Ο)</sup>、<sup>(Θ)</sup>、<sup>(Θ)</sup>(中央)を押すことで言語選択メニューへ行きます。設定し直してく ださい。

## 自動電源 OFF

GM70は初期設定で15分間なにも操作がなかった場合、バッテリ節約のため自動的に電源をオフにします。待機時間は「60分」か「自動電源オフなし」の設定を選ぶこともできます。

- 1. MENU を開きます。(<sup>●</sup> <sup>●</sup> OPEN を押します)
- 2. ▶Settings を選び、 <sup>●</sup>を押します。
- 3. ▶User interface を選び、 <sup>②</sup>を押します。
- 4. Auto power off を選び、 SET を押します。
- 5. いずれかを選び、 <sup>(回</sup> SELECT を押します。

## ショート カットキー・ボタン

ショートカットキーは初期設定として、3つのキーボタン Øが「Graphic」、 「Hold/Save」、「▶Record」の各機能に対応しています。必要に応じて、ファンクションに対するショートカットをご希望のものに変更いただけます。

- **1.** MENUを開きます。(**〇 〇** OPEN を押します)
- 2. ▶Settings を選び、 <sup>●</sup>を押します。

- 3. ►User Interface を選び、 <sup>●</sup>を押します。
- 4. Program shortcut keys を選び、 START を押します。
- 5. 変更したいショートカットキー、例えば Hold/Save を押します。
- Hold/Save を圧力設定ファンクションに置き換えたい場合、矢印ボタン を用いて圧力設定を選び、▶Environment→P、<sup>(Θ)</sup> SELECT を押します。 変更が正しければ YES、違っている場合は NO で答えて4.からやり 直します。
- 7. Θ EXIT を押して基本表示画面にもどります。

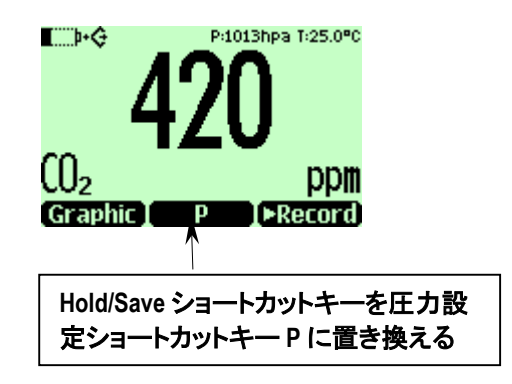

## ボタン操作時のクリック音と バックライト

- 2. ▶Settings を選び、 <sup>●</sup>を押します。
- 3. User interface を選び、  $\bigcirc$  を押します。
- 4. ボタンを押す際のクリック音を OFF にするか ON にするかの切換え は、Key Click を選んで <sup>◎</sup> ON/OFF を押します。
- 5. ボタンを押す際に光るバックライトを OFF にするか ON にするかの 切換えは、Backlight on key を選び 의 ON/OFF を押します。

## 日付と時刻の設定

- 1. MENUを開きます。( 〇 🖯 OPEN を押します)
- **2.** ▶Setting を選び、 <sup>●</sup>を押します。
- 3. ▶Date and time を選び、 <sup>●</sup>を押します。
- 4. 日付の初期設定は:-日-月-年です。(例 2003-0201)日付を変 更する場合には Date を選び <sup>(D)</sup> SET を押します。 △○ ○ ○ <sup>(D)</sup> <sup>(A)</sup> ボタ ンを用いて、日付を変更します。選んだ日付を確定するには、<sup>(D)</sup> <sup>(D)</sup> <sup>(C)</sup> <sup>(C)</sup>
- 5. 時刻の初期設定は24-時間制です。時刻を変更する場合には Timeを選び <sup>(1)</sup> SETを押します。矢印ボタンを用いて時刻を変更し ます。時刻を確定するには <sup>(2)</sup> OKを押します。12-時間制を使用す る場合は12-hour clockを選び、<sup>(2)</sup> ON を押します。
- 6. **Θ EXIT** を押します。

## **DEVICE INFORMATION** — 機器情報

指示計とプローブについての基本的な情報は以下のようにして見ること ができます:

- 1. MENUを開きます。( 🌔 \varTheta OPEN を押します)
- 2. ▶Settings を選び、 <sup>●</sup>を押します。
- 3. Device information を選び、 SHOW を押します。
- 4. 最初の表示は MI70 型指示計についての情報を示します。 <sup>●</sup> MORE を押すとプローブについての情報が表示されます。 <sup>●</sup> OK を押し <sup>●</sup> EXIT を押すと基本表示画面に戻ります。.

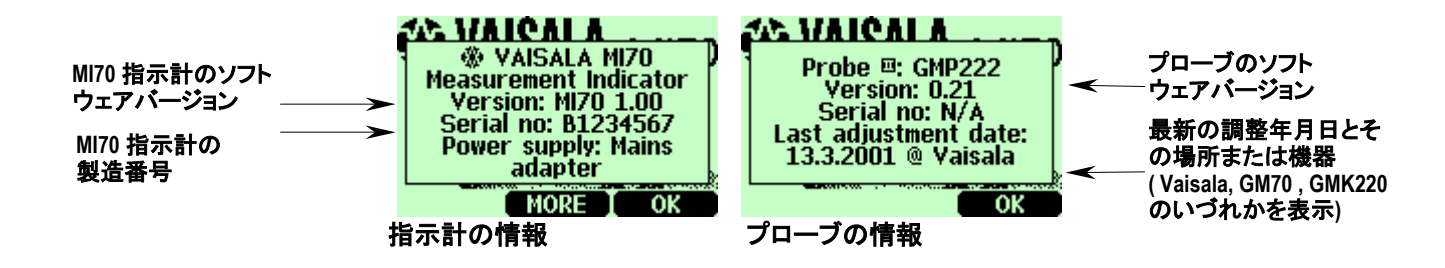

### 初期設定への復帰

変更した各設定や指示計のデータメモリーをすべてクリアして、工場出荷時の初期設定に復帰させることができます。設定の復帰はプローブの校正に影響を与えることはありません。

- 1. MENU メニューを開きます。(D 🖯 OPEN を押します)
- 2. ▶Settings を選び、 <sup>●</sup>を押します。
- 3. Factory settings を選び、<sup>●</sup> REVERT を押します。<sup>●</sup> YES を押して復帰を 確認します。
- 4. 電源が自動的にオフとなります。再度電源をオンすると、工場出荷時の設定が復帰します。表示言語、日付、時刻は再度設定する必要があります。第3章参照。

## その他の設定

| MENU 🖘               |               | FUNCTIONS        |
|----------------------|---------------|------------------|
| 🗔 🕨 Display          |               | ⊅ ►Alarm         |
| Functions            |               | N ►Analog output |
| ∞ ▶Recording/Viewing |               |                  |
| Environment          |               |                  |
| 1i ▶Settings         |               |                  |
|                      |               |                  |
| EXIT                 | $\rightarrow$ | EXIT             |

## アラーム レベルの設定

2つのアラームレベルを設定できます。アラームは両設定ポイントの間で OFFとなります。そして CO<sub>2</sub> 濃度が 2.の第1アラームレベル 以下、また は 3.の第2アラームレベル以上となった場合にアラーム ON となります。 例えば、濃度が 1000 ppm を越えた時にアラームを ON にしたい場合は、 第1レベルを 0 ppm、第2レベルを 1000 ppm にセットします。アラームが ON になるとGブザーが鳴り始め、表示部のバックライトが明滅します。

- 1. MENUを開きます。( 〇 🖯 OPEN を押します)
- 2. ▶Functions を選び、 <sup>●</sup>を押します。
- 3. ►Alarm を選び、 <sup>●</sup>を押します。

- 4. 第1リミットを選び、 
  <sup>(P)</sup> SET を押します (アラームファンクションが ON になっていれば OFF にしておきます) 矢印ボタンを用いてアラーム レベルをセットします。 
  <sup>(P)</sup> OK を押して設定をセーブします。
- 5. 必要な場合は、第2リミットを選び、4.の説明に従ってアラームレベルをセットください。アラームは、上限を超えた場合、または下限以下になった場合、オンになります。
- 6. Alarm ON/OFF を選び、 <sup>Θ</sup> ON を押すとアラーム設定が機能し始め、 基本表示画面にもどります。
- 7. 表示画面の左上にアラームサイン りが現われます。
- アラームレベルに到達してアラーム音が鳴っている時に、アラーム を止めるためには OK を押します。アラームを再度働かせる場合 には、 PYES を押します。アラーム機能を完全にとめる場合は、 NO を押します。

# <sup>第7章</sup> アナログ出力の接続

# アナログ出力の選択とスケーリング

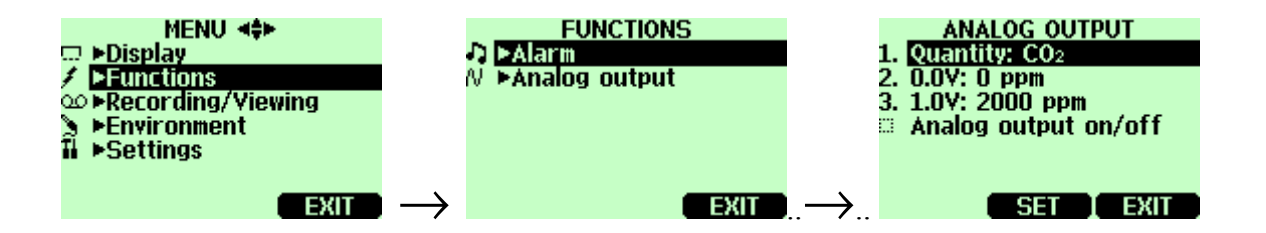

アナログ測定データをアナログ出力させるためには、アナログ出力ケーブ ルが必要です。(42ページのアクセサリーリスト参照)アナログ出力は電 圧信号1チャンネルです。0~1.0Vに対してスケーリングができます。任 意の出力レンジにスケーリングできますが、精度の高い測定データを得る ためにはプローブの測定範囲以内にすることをお勧めします。

- 1. アナログ出力ケーブルのコネクタを指示計底部のコネクタへ接続します。コネクタと反対側のネジ端子の設定は以下の通りです。
  - 茶: コモン (一) 黄緑: 出力(+)
- **2.** MENU を開きます。( 〇 〇 OPEN を押します)
- 3. ▶Functions を選び、 <sup>●</sup>を押します。
- **4.** ►Analog output を選び、 <sup>●</sup>を押します。
- 5. 0.0 V を選んで、 SET を押します。(アナログ出力が ON なら、 OFF にしておきます) 矢印ボタンを用いて 0.0 V 出力に対応する値をセットし、 OK を押します。
- 6. 1.0Vを選んで <sup>●</sup> SET を押します。矢印ボタンを用いて 1.0V出力に 対応する値をセットします。 <sup>●</sup> OK を押します。

- 7. Analog output on/off を選び、 <sup>●</sup> ON を押すとアナログ出力が出て、基本 表示画面に戻ります。
- 8. アナログ出力中のサイン № が基本表示画面の左上に現れます。
- 9. アナログ出力を停止する場合は MENU→Functions→Analog output→Analog output on/off と進め <sup>(</sup>) OFF を押します。

# 第8章 **データの収録**

## 測定データ収録

| MENU <b>4\$</b> ►<br>□ ►Display<br>✓ ►Functions<br>∞ ►Recording/Viewing<br>►Environment<br>II ►Settings |               | RECORDING/YIEWING<br>Record data<br>View recorded data<br>Memory status<br>Clear data memory |
|----------------------------------------------------------------------------------------------------|---------------|----------------------------------------------------------------------------------------------|
| EXIT                                                                                                    | $\rightarrow$ | EXIT                                                                                         |

測定データを収録し、またその収録したデータを表示画面で見ることができます。

- 1. ショートカット ⊖ ▶ Record を押します。(MENU を開き▶ Recording/Viewing を選んでもよい)
- 2. ▶Record data を選び、 <sup>●</sup>を押します。
- 3. インターバルを変更するには、Intervalを選び、 SETを押します。
- 4. 矢印ボタンで測定インターバルを選びます。測定インターバルと最 大測定時間は下表に示すようになります。

| 収録間隔  | 最大記録時間 (フルメモリー分) |
|-------|------------------|
| 1秒    | 45 分             |
| 5秒    | 3 時間             |
| 15 秒  | 11 時間            |
| 30 秒  | 22 時間            |
| 1分    | 45 時間            |
| 5分    | 9 日              |
| 15分   | 28 日             |
| 30 分  | 56 日             |
| 1時間   | 113 日            |
| 3時間   | 339 日            |
| 12 時間 | 1359 日           |

5. **9** SELECT を押します。

- 6. 収録時間をセットする場合は、Durationを選び SETを押します。
- 7. 収録時間を矢印ボタンで選び、 SELECT を押します。
- 8. データ収録をスタートします。Start/Stop recording を選び、 START を 押します。収録時間のセットの際に Memory full を選んだ場合、最大 収録時間を表示します。またその際、既存のデータファイルを削除 してメモリーを空にすることができます。表示された最大記録時間を 承認する場合は、再度 START を押すとデータ収録をスタートしま す。

| 注 | 意 | データ収録中は、指示計の電源がオフであってもプローブを  |
|---|---|------------------------------|
|   |   | 外さないで下さい。収録されたデータが失われるおそれがあり |
|   |   | ます。                          |

## 収録の停止

- 収録を停止する場合は●▶Record を押し、▶Record data を選びます。
   を押して Start/Stop recording を選び STOP を押します。

18ページに述べた Hold/Save により、個々の測定データポイントをセーブできます。

## 収録データをみる

- 1. MENU を開きます。( 〇 🖯 OPEN を押します)
- 2. ▶Recording/Viewing を選び、 <sup>●</sup>を押します。
- 3. ▶View recorded data を選び、 <sup>()</sup>を押します。
- **4.** 見たいファイルを選び、 <sup>●</sup>を押します。ファイルは記録開始日付と 時刻によって識別されています。
- 5. <sup>(日)</sup> GRAPH を押すとグラフ表示になります。 <sup>(日)</sup> TIMES を押せば記録の タイムスタンプが見えます。 <sup>(日)</sup> VALUES を押すとデータの表示にもど ります)

### メモリー 容量のチェック

メモリーの空き容量がどのくらいあるかをチェックできます。

- 1. MENUを開きます。( 〇 🖯 🗇 OPEN を押します)
- 2. ▶Recording/Viewing を選び、 <sup>●</sup>を押します。
- 3. Memory status を選び、 SHOW を押すと使用中のメモリー量が分かり、 空き容量を推定できます。
- 4. 基本表示画面へ戻るには、 OKを押し OE EXITを押します。

## データ/ファイルの全消去

データのメモリーは以下のように消去できます:

- 1. MENUを開きます。( 〇 🛛 OPENを押します)
- 2. ▶Recording/Viewing を選び <sup>●</sup>を押します。

- 3. Clear data memory を選び、 <sup>◎</sup> CLEAR を押します。 <sup>◎</sup> YES を押すと、 記録した全データファイルの消去します。
- 4. 基本表示画面に戻るには、 Θ EXIT を押します。

## 収録データを コンピュータ ヘ転送

記録されたデータはオプションの MI70 LINK プログラムを用いて コンピ ュータ へ転送できます。

MI70 LINK プログラムはヴァイサラ社へご注文いただけます。 データは Windows<sup>®</sup> 環境のもとで操作でき、スプレッドシート プログラム (例えば Microsoft<sup>®</sup> Excel など) へ転送して編集できます。

## コンピュータ によるリアルタイムのモニタリング

MI70 LINK プログラムを用いて GM70 の指示値を直接コンピュータで モニタリングできます。MI70 LINK プログラムはヴァイサラへご注文いた だけます。

### 第9章

# CO2変換器の現場チェック

## 拡散式による GMD20/GMW22 変換器の現場チェック

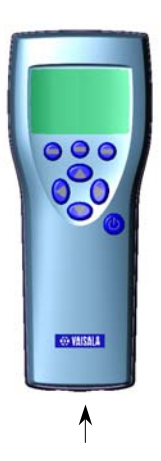

GMA70 接続用コ ネクターポート GM70を変換器タイプの参照標準として、現場で簡単なチェックができま す。GMA70接続ケーブルでGMD20/GMW22とGM70を接続すると GM70の表示器で測定値を並べて参照することができます。以下には GMA70接続ケーブルを用いた場合の手順を示します。GMA70ケーブ ルを使わない場合は、変換器の出力からCO2濃度を読み取ってください。

- 1. GMA70ケーブルの一端を指示計の底にあるコネクターポートに接続します。
- 2. GMA70ケーブルのもう一端を GMD20/GMW22 のケース内にある SERIAL COM ピンコネクターに接続します。
- 3. GM70の電源を入れます。
- 4. GM70のプローブをチェックする変換器の隣にセットします。プロー ブに呼気がかかると、CO2濃度が変化して測定を乱すことになるた め、注意してください。
- 5. 測定値が安定したら GM70 とチェックする変換器の値を比較します。 コネクターポート I の測定値が上段に表示されます。コネクターポ ート II の測定値が中段に表示されます。下段には測定値の差が示 されます。
- 6. 指示値に差異が著しい場合は、変換器の校正をお勧めします。ヴ ァイサラ社のアフターセールスグループ(39ページ参照)またはヴァ イサラ製品取扱店にご連絡ください。

## ポンプ吸引式による GMD20/GMW22 変換器の 現場チェック

ポンプ吸引により、基準のプローブと変換器に同一のサンプリングガスを 通してチェックすることができます。GMA70接続ケーブルで GMD20/GMW22とGM70を接続するとGM70の表示器で測定値を並 べて参照することができます。

- GMA70ケーブルを指示計のコネクターポートとGMD20/GMW22の ケース内にあるSERIAL COM ピンコネクターに接続します。 GMA70ケーブルを使わない場合は、変換器の出力値からCO2濃度を読み取ってください。
- 2. サンプリングにチューブを使う場合は、チューブの一端をサンプルガ スの入口(INと表示)に接続します。
- 3. チューブのもう一端を変換に接続します。

GMD20の場合:ケース内の基板中央にあるサンプリングポート(黄 色キャップが付いています)につなぎます

GMW22の場合:ケース内の基板にあるサンプリングポート(黄色キャップが付いています)につなぎます

- 4. GM70 のプローブを GM70 ポンプの測定チャンバーに差し込みます。
- 5. MI70とGM70ポンプの電源を入れます。
- 6. 測定値が安定したら値を比較します。コネクターポートⅠの測定値は 上段に表示されます。コネクターポートⅡの測定値は中段に表示さ れます。下段には測定値の差が示されます。
- 指示値に差異が著しい場合は、変換器の校正をお勧めします。ヴァ イサラ社のアフターセールスグループ(39ページ参照)またはヴァイ サラ製品取扱店にご連絡ください。

## GMT220 変換器(表示器なし) の現場チェック

以下の説明に従い、GMT220シリーズの動作をチェックしてください。

- 1. GM70の表示する値をチェックします。
- 2. GM70を電源オフとします。
- 3. GM70 のプローブを以下のように取り外します:
- プラスティック製プローブファスナ (図 1、7ページ参照)を左に回し てゆるめます。
- プローブの根元にある締め付け具を持ち、強く引いてプローブがゆ るむようにします。
- 4. GM220 プローブを変換器のベースから取り外します (カバーを開け、 止め付けネジをゆるめてプローブを引き出します)。
- 5. GM220 プローブを GM70 のハンドルへ挿し込みます。 プローブコネ クタの段差がプローブハンドルのコネクタにある溝の中にはまった状 態で、 プローブを深く挿し込みます。
- 6. プローブファスナを締めます。
- 7. GM70をオンにします。
- 8. 1. で見た GM70 の値 とチェックする GMT220 のプローブの指示を 比較します。
- 指示値の差はチェックされる GMT220 変換器フル スケールの 5% 以内でなければなりません。調整を必要とする場合はヴァイサラ社 のアフターセールスグループ (39ページ参照)またはヴァイサラ製品 取扱店にご連絡ください。

前項と同様に GMT220 シリーズ にも GMA70 ケーブルを接続して使うことができます。

# 第10章 プローブの校正、調整について

## 校正、調整についての一般事項

GM70 は工場から出荷の際に、すべて校正されています。校正は精度が 仕様以内にないと確信できる場合に限り行うようにしてください。 なお、校正を実施するためには、温度や気圧が安定した環境と標準ガス を供給する設備などが必要です。 ヴァイサラのアフターセールスグループにお問い合わせください。(39ペ ージ参照)

# 第 11 章 エラー メッセージ

| エラーメッセージ                | 解釈と対応                                                                                                    |
|-------------------------|----------------------------------------------------------------------------------------------------|
| Probe error :<br>Reboot | このエラーは、電源オンの状態でプローブを交換した時に発生する可能性があります。<br>電源をオフにして、プローブを適切に接続しなおし、再度電源オンにします。                                                       |
| Probe error             | このエラーは、電源オン中にプローブを交換したとき発生する可能性があります。<br>電源をオフにしてプローブが適切に接続されているかどうかチェックします。                                                         |
|                         | プローブ ファスナをゆるめ、プローブをハンドルの中へ、できるだけ深く挿し込みます。プロ<br>ーブを回して、プローブ コネクタの段差が ハンドル コネクタの溝の中にはまった状態で、プ<br>ローブを深く挿し込みます。 プローブ ファスナを締めて、電源オンにします。 |
| Adapter error           | 電源をオフにしてプローブが適切に接続されているか、チェックします。(Probe error の説明参照) エラーが続く場合は、アフタセールスグループへご連絡いただくか、プローブをお送りください。(36 ページ参照)                          |

# 第 12 章

## メンテナンス

## プローブの交換

- 1. GM70の電源をオフにします。
- 2. 次のようにプローブを取り外します(図3参照)。
  - プラスティック製プローブファスナを左に回してゆるめます。
  - プローブのベースから硬い握りを取り出し強く引いて、プローブ がゆるんでくるようにします。
- 3. 新品のプローブをハンドルへ挿し込みます。プローブコネクタの段 差がプローブハンドルのコネクタにある溝の中にはまった状態で、 プローブを深く挿し込みます。
- 4. プローブファスナを締めます。
- 5. GM70の電源オンにします。

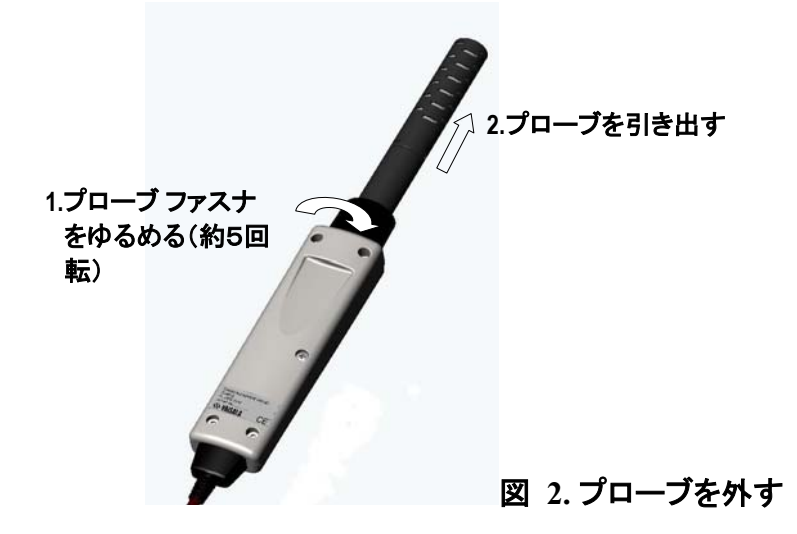

## フィルタの交換

スペアのフィルタはヴァイサラにご注文いただけます。(42 ページ、アクセ サリーリスト参照)

- プラスチック グリッドを 1/4 回転ほど回して、グリッドとプローブのかみ 合わせをずらしてから、グリッドを引き抜いて外します。(まっすぐ引き 抜くとグリッドを破損することがあります)
- 2. フィルタペーパーを外します。
- 3. 新品のフィルタ ペーパーをつけてプラスチック グリッドを差込みます。

### クリーニング

プラスチック部分をウェットティッシュまたはタオルで拭きます。弱い洗剤 は使用できますが、水がボタン孔から電子回路にかからないようにご注意 ください。

## バッテリパックの交換

新品の充電用バッテリパックはヴァイサラ社にご注文いただけます。バッ テリパックの交換は以下のように行います:

- 1. 指示計の背面プレートのネジを外して背面プレートを開けます。
- 2. 古いバッテリパックを取り外します。黒色のコネクタを導線から注意深く 引き抜いて外します。
- 新しいバッテリパックの黒色コネクタを導線に接続します。コネクタが図 3 に示すような位置になるよう気をつけてください(アカとクロの導線が コネクタの上縁にくる)。導電材質でコネクタを押し上げることのないよう にしてください。
- 4. バッテリパックを所定の位置に置き、背面プレートを閉じてネジを締め ます。
- 5. 使用前にバッテリパックを充電してください、8ページ参照。

お持ちの機器がアルカリ乾電池付のもので、バッテリパックをご自身でインストールされる場合は、バッテリパックの装着の前にコンタクト金具を取り除いてください。

(バッテリパック付のものをアルカリ乾電池で使用する場合は、バッテリパック取り外し時に、コンタクト金具を取り付けてください。)

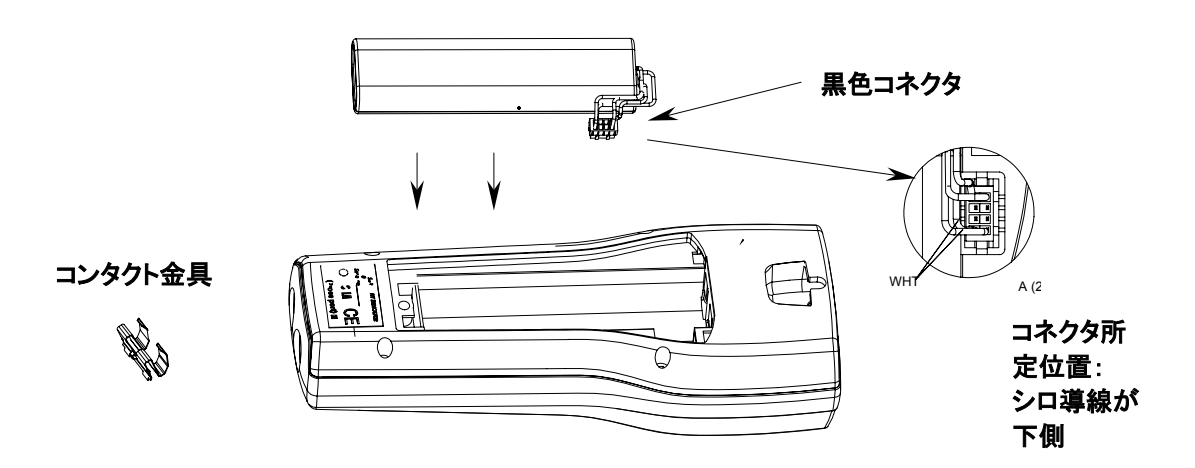

図 3. バッテリパックのインストール

アフターセールス

ヴァイサラ株式会社 センサシステム部 アフターセールスグループ

〒162-0825 東京都新宿区神楽坂六丁目 42番地 神楽坂喜多川ビル 3F アフターセールス直通 TEL:03-3266-9617 Fax:03-3266-9655

E-メール:aftersales.asia@vaisala.com

### 第13章

# 技術情報

## GM70 ハンディタイプ CO2計

#### 一般仕様

保存温度 -40 ~+70 ℃ 保存湿度範囲 0~100 % 結露のないこと

#### 対電磁誘導雑ノイズ適格性

以下の標準規格を満足しています: EN 61326-1:1997 +Am1:1998 計測、制御および標準室向け電気機器の EMC 要求; 一般環境仕様

## GMP221/222 プローブ

測定範囲

| GMP221 | 0~2 %, 0~3 %, 0~5 %, 0~10 %, 0~20 %             |
|--------|-------------------------------------------------|
| GMP222 | 0∼2000 ppm, 0∼3000 ppm, 0∼5000 ppm, 0~7000 ppm, |
|        | $0 \sim 10000 \text{ ppm}$                      |

校正保証書付工場参照標準に対する精度 @ 25℃ (再現性および校正不確かさを含む)

| GMP221 | <±[0.02 % CO <sub>2</sub> + 指示値の 2% ] |
|--------|---------------------------------------|
| GMP222 | <±[20 ppm CO <sub>2</sub> +指示値の 2% ]  |
| 非直線性   | <±0.5 %FS                             |
| 温度依存性  | 0.1 %FS / °C (参照標準 25 °C)             |

| 気圧依存性<br>長期安定性<br>応答時間 (63%) | <ul> <li>0.15%読み値/hPa (参照標準 1013 hPa)</li> <li>&lt;±5%FS/2 years</li> <li>20秒(GMP221)</li> <li>30秒(GMP222)</li> </ul> |
|------------------------------|----------------------------------------------------------------------------------------------------|
| ウォームアップ時間                    | 30 秒<br>15 分 全仕様満足まで                                                                                                  |
| 動作温度<br>動作気圧<br>プローブ材質       | -20~+ 60 ° C<br>700~1300 hPa<br>PC                                                                                    |

## GMH70 ハンドル、GM70 ポンプ

### GMH70 ハンドル

| GMH70 ハンドル材質 |
|--------------|
| プローブ ファスナ    |

ABS/PC-併用 アルミニウム

#### GM70 ポンプ

ポンプハウジング ポンプ 質量

アルミニウム/IP54 0~18hPa 差圧 0.7kg

## MI70 指示計

### 指示計 一般仕様

| 動作温度範囲<br>動作湿度範囲                         | -10~+40 °C<br>結露の生じないこと                                                                                              |
|------------------------------------------|----------------------------------------------------------------------------------------------------|
| メニュー言語<br>表示部                            | 英語、ドイツ語、フランス語、フィンランド語、スペイン語<br>LCD バックライト付き<br>全面グラフフィック表示                                                           |
| プローブ入力<br>電源供給                           | <ul> <li>又子尚 16mm 以内</li> <li>コネクタ 1 または コネクタ 2</li> <li>充電式バッテリパック(AC-アダプタ付き)</li> <li>または 単三 アルカリ乾電池×4本</li> </ul> |
| アナログ出力<br>出力分解能<br>精度<br>温度依存性<br>最小負荷抵抗 | 0~1 VDC<br>0.6 mV<br>0.2%フルスケール<br>0.002%/Cフルスケール<br>10 kΩ 対グランド                                                     |
| データ インターフェース                             | RS232C                                                                                                    |

データ収録容量 データ収録インターバル 記録時間 アラーム ハウジング等級 質量 ハウジング材質 900~2700 データ 1 秒 ~ 12 時間 1 分 ~ フルメモリー 可聴音 アラーム機能 IP54 400 g ABS/PC-併用

### バッテリパック

| 動作時間            |                        |  |  |  |
|-----------------|------------------------|--|--|--|
| 連続使用時 (プローブ1本)  | 8 時間(典型値 、+20 ℃ において)  |  |  |  |
| データ収録時 (プローブ1本) | 最長 30 日間 (収録インターバル1時間) |  |  |  |
| ポンプ使用時          | 5時間(典型値)               |  |  |  |
| 充電中の消費電力        | 最大 10 W                |  |  |  |
| 充電時間            | 4 時間(典型値)              |  |  |  |

## アクセサリー

| 品名                  | 注文コード          |
|---------------------|----------------|
| 充電式バッテリパック          | 26755          |
| 充電用 AC-アダプタ         | MI70USADAPTER  |
| 指示計                 | MI70           |
| MI70 LINK-ソフトウェアキット | MI70LINK       |
| アナログ出力信号ケーブル        | 27168ZZ        |
| GM 変換器タイプ接続ケーブル     | GMA70          |
| キャリングケース            | MI70CASE       |
| スペアプローブ (詳細は仕様選定明細  | GMP221, GMP222 |
| 書をご利用ください)          |                |
| ハンドル                | GMH70          |
| GMP221 用スペアフィルター    | 25378GMSP      |
| GMP222 用スペアフィルター    | 25379GMSP      |
| 吸引式ポンプ              | GM70PUMP       |

# 外形寸法

単位: mm (インチ)

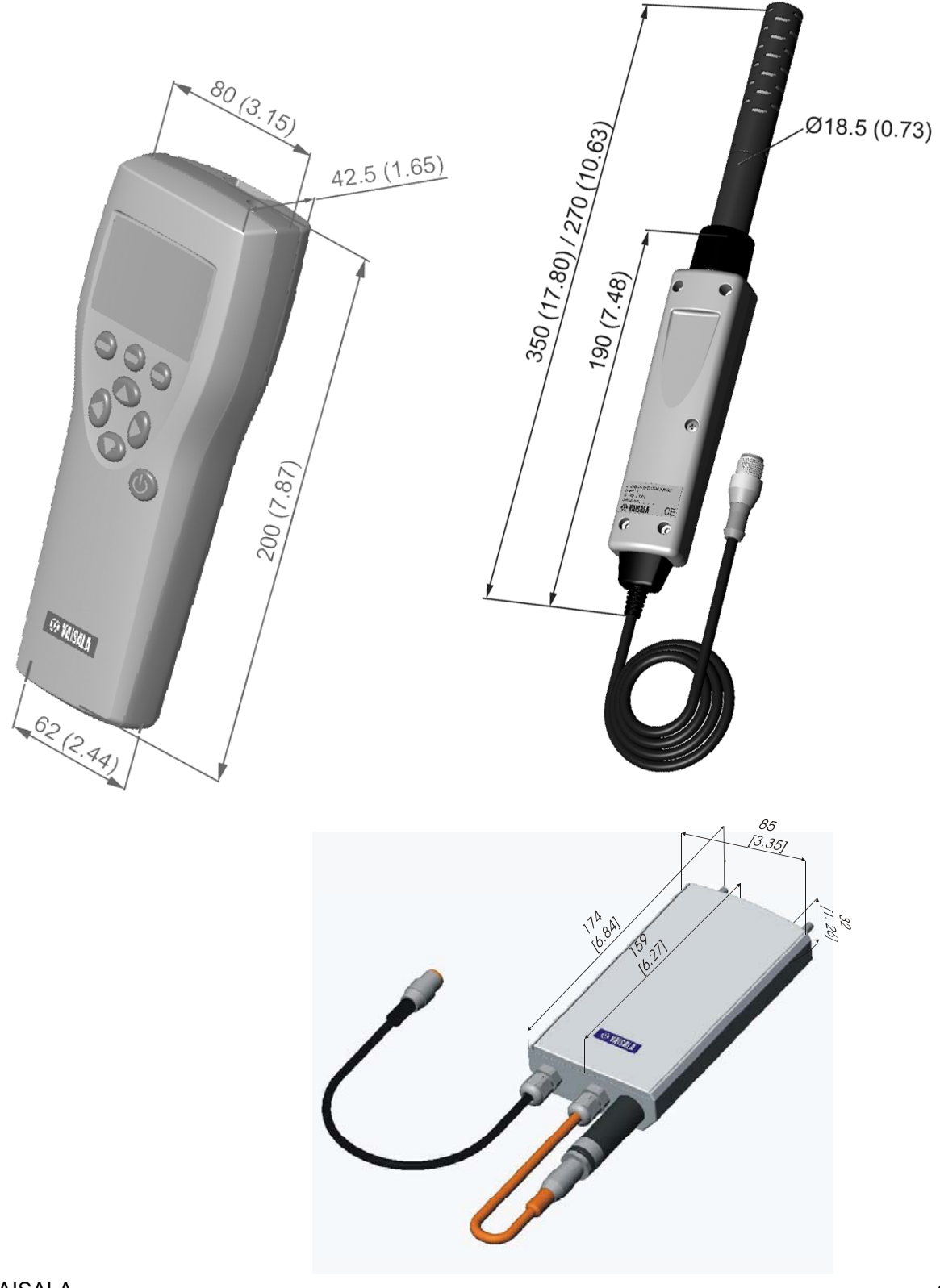

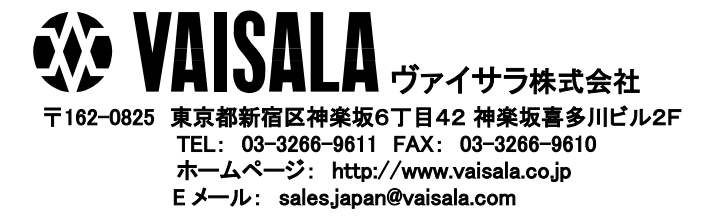